## Computing

## Wie richte ich unter Windows OpenVPN auf meinem Client-PC ein?

- OpenVPN ist eine Software, mit der Sie z.B. eine Netzwerk-Verbindung von Ihrem **Rechner** in das Firmennetzwerk aufbauen können (um beispielsweise von einem Homeoffice-Arbeitsplatz aus Zugriff darauf zu haben).
- **VPN** steht für Virtual Private Network.
- Zur **Einrichtung** laden Sie sich zunächst die aktuelle Version herunter (z.B. von https://openvpn.net/community-downloads/ für die Inhalte des Links und den Einsatz des Programmes übernehme ich keine Haftung!).
- Am einfachsten wählen Sie den Windows-Installer aus, mit dem Sie die Installation einfach über einen Doppelklick auf die EXE-Datei starten können.
- Installieren Sie OpenVPN mit den Standard-Einstellungen.
- Während der Installation muss OpenVPN Netzwerktreiber installieren wenn diese installiert werden, fragt das Programm Sie nach einer Freigabe für die Installation von Netzwerktreibern, die Sie mit einem Klick auf **Installieren** bestätigen.
- Kopieren Sie den Ordner, den Sie von Ihrem Administrator bekommen haben, und der die Konfigurationsdateien enthält, in das config-Verzeichnis von OpenVPN (standardmäßig C:\Programme\OpenVPN\config).
- Ist die Installation abgeschlossen, starten Sie die **OpenVPN GUI** (z.B. über die Eingabe in das Windows-Suchfenster und einen Klick auf den Menü-Eintrag).
- Standardmäßig öffnet sich die OpenVPN GUI nun automatisch bei jedem Start Ihres **Computers** - Sie können diese über einen Doppelklick rechts unten in der Taskleiste öffnen (Icon bzw. Symbol mit einem Monitor und einem kleinen Schloss, ggf. müssen Sie dazu in der Taskleiste auf den kleinen Pfeil nach oben klicken).
- Wenn sich das Fenster **OpenVPN Verbindung** geöffnet hat, geben Sie Ihren Benutzernamen und das Passwort ein und bestätigen Sie mit **OK**.
- OpenVPN sollte sich nun verbinden (der kleine Monitor des OpenVPN-Icons in der Taskleiste ist grün hinterlegt).
- Nun können Sie sich über eine Remotedesktopverbindung (RDP) z.B. mit Ihrem Firmennetzwerk verbinden.
- Möchten Sie OpenVPN wieder schließen bzw. beenden, führen Sie auf das OpenVPN-Symbol rechts unten in der Taskleiste einen Rechtsklick aus und wählen Sie den Menüpunkt **Trennen** (die Verbindung wird wieder getrennt).

Eindeutige ID: #2009 Verfasser: Christian Steiner Letzte Änderung: 2019-04-03 12:39